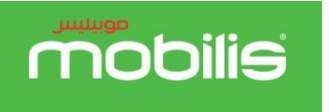

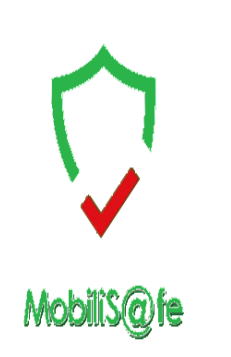

- Mobilis lance un nouveau service de Contrôle parental intitulé « MobiliS@fe » destiné aux abonnés postpayés et prépayés Grand Public, Ce service permet aux parents de restreindre automatiquement l'accès de leurs enfants à un média en le limitant à certaines catégories de contenus, afin de les protéger des contenus inappropriés pour leurs âges,
- Les clients auront la possibilité de souscrire au service « MobiliS@fe », au niveau des agences ATM Mobilis uniquement, en fournissant un document prouvant le lien de parenté et en s'acquittant du paiement de 800 DA TTC de frais de mise en service annuel.

 $\boldsymbol{NB}$  : (le client recevra un SMS de confirmation lors de sa souscription),

- Le Client pourra par la suite paramétrer le service en se Connectant sur l'interface web « MeetMob ».
- Le mode opératoire suivant décrit les étapes nécessaires au paramétrage du service sur « MeetMob ».

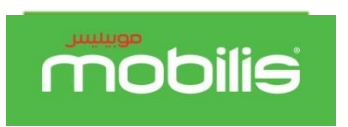

## Accès à l'Espace Client meetmob

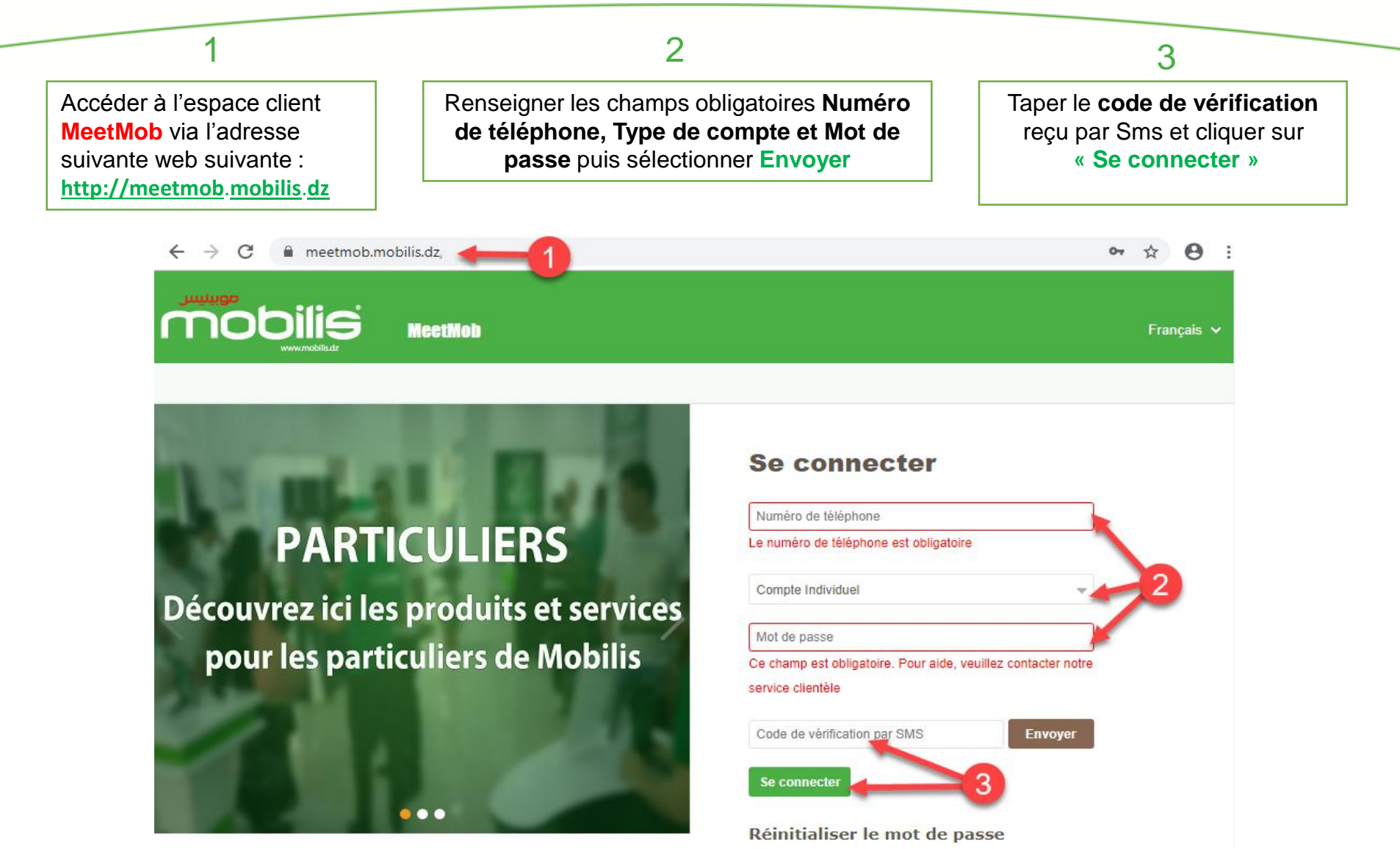

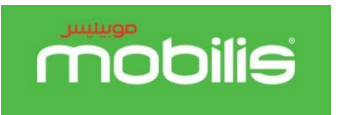

## Gestion du service MobiliS@fe

> Dans l'onglet Gestion des opérations, Cliquer sur Contrôle parental.

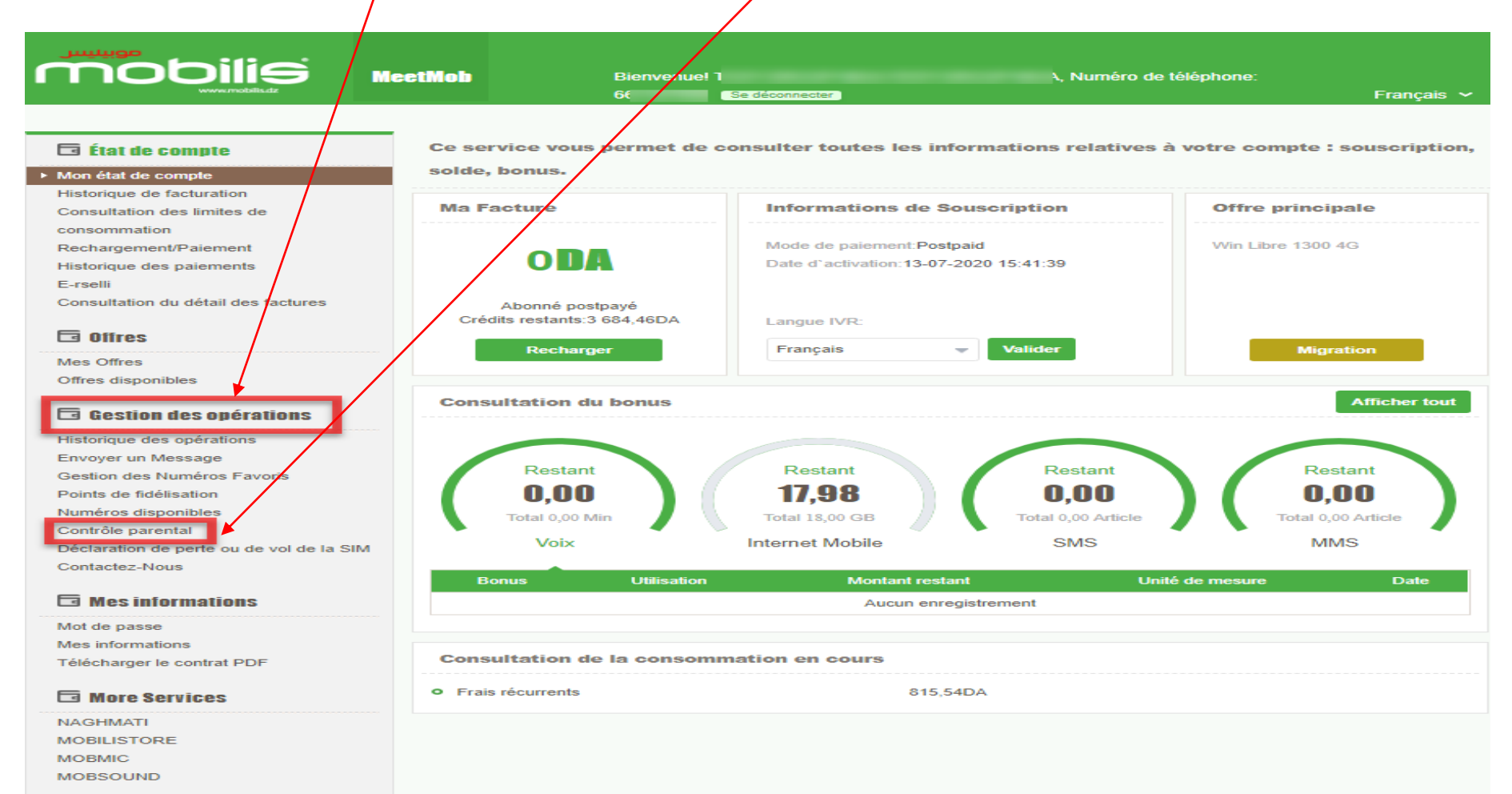

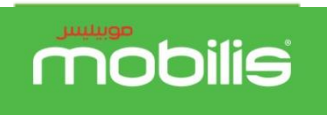

## Gestion du service MobiliS@fe

> La page Control parental s'affiche, elle est composée de trois parties :

Partie 1 : Pour choisir le numéro téléphone à contrôler,

Partie 2 : Pour vérifier l'historique de connexions du numéro de téléphone choisie dans la partie 1,

Partie 3 : Pour choisir le profile de filtrage souhaité et pouvoir l'activer ou le désactiver,

« Cliquer sur valider puis confirmer pour soumettre votre demande »,

| 🗔 État de compte                         | Contrôle parental                          |                                                             |
|------------------------------------------|--------------------------------------------|-------------------------------------------------------------|
| Mon état de compte                       | Numéros TEL Contrôlés:                     |                                                             |
| Historique de facturation                | 65 Historique                              | de connexions                                               |
| Consultation des limites de              |                                            |                                                             |
| consommation                             | Profils de filtrage                        | Action                                                      |
| Rechargement/Paiement                    | Osatalla Descatal Adalassant               | 0.01 0.0#                                                   |
| Historique des paiements                 | Controle Parental Adolescent               |                                                             |
| E-rselli                                 | Contrôle Parental Enfant                   | On Off                                                      |
| Consultation du détail des factures      |                                            |                                                             |
| 🖬 Offres                                 | Valider 3                                  | ↓                                                           |
| Mes Offres                               |                                            |                                                             |
| Offres disponibles                       |                                            | Historique de connexions                                    |
|                                          | · ·                                        | Recherche par date                                          |
| 🗔 Gestion des opérations                 | Confirmer ×                                | Date à                                                      |
| Historique des opérations                | Vallder pour soumettre une demande ou non? | 20-07-2020                                                  |
| Envoyer un Message                       | Annuler Valider                            |                                                             |
| Gestion des Numéros Favoris              |                                            | Recherche                                                   |
| Points de fidélisation                   |                                            |                                                             |
| Numéros disponibles                      |                                            | Sites visités 🖤                                             |
| Contrôle parental                        |                                            |                                                             |
| Déclaration de perte ou de vol de la SIM |                                            | Date de connexion Profil de filtrage Site visités Catégorie |
|                                          |                                            |                                                             |

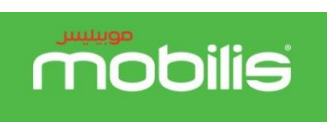

## Désactivation du service MobiliS@fe

partout avec vous

Désactivation du service : Le client peut à tout moment désactiver le service MobiliS@fe sur l'espace client « Meetmob » en allant sur l'onglet, Mes offres ,puis sur le service Control parental cliquer sur Annuler ,ensuite confirmer sa demande en cliquant sur Valider,

|                                                                                                    | 661 Se deconnecter                                                                           | Français 🗸        |
|----------------------------------------------------------------------------------------------------|----------------------------------------------------------------------------------------------|-------------------|
| 🖬 État de compte                                                                                                    | Ce service vous permet la consultation, migration (pour prépayé) et surppression des offres. |                   |
| Mon état de compte<br>Historique de facturation                                                                                                    | Offre principale                                                                             |                   |
| Consultation des limites de<br>consommation<br>Rechargement/Paiement<br>Historique des paiements<br>E-rselli<br>Consultation du détail des factures | Win Libre 1300 4G                                                                            | Migration d'offre |
|                                                                                                    | Offres supplémentaires                                                                       | Plus d'offres     |
|                                                                                                    | Service 4G de base                                                                           | Annuler           |
| Offres                                                                                                    | Minutes Gratuites 6H                                                                         | Annuler           |
| Mes Offres Offres disponibles                                                                                                    | DATA Mensuel 18GO Win Libre                                                                  | Annuler           |
|                                                                                                    | Control Parental                                                                             | Annuler           |
|                                                                                                    | Confirmer X<br>Cher(e) Client(e), êtes-vous sûr de vouloir effectuer cette opération?        |                   |

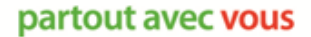

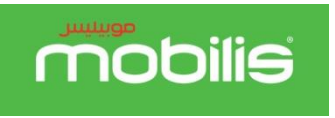

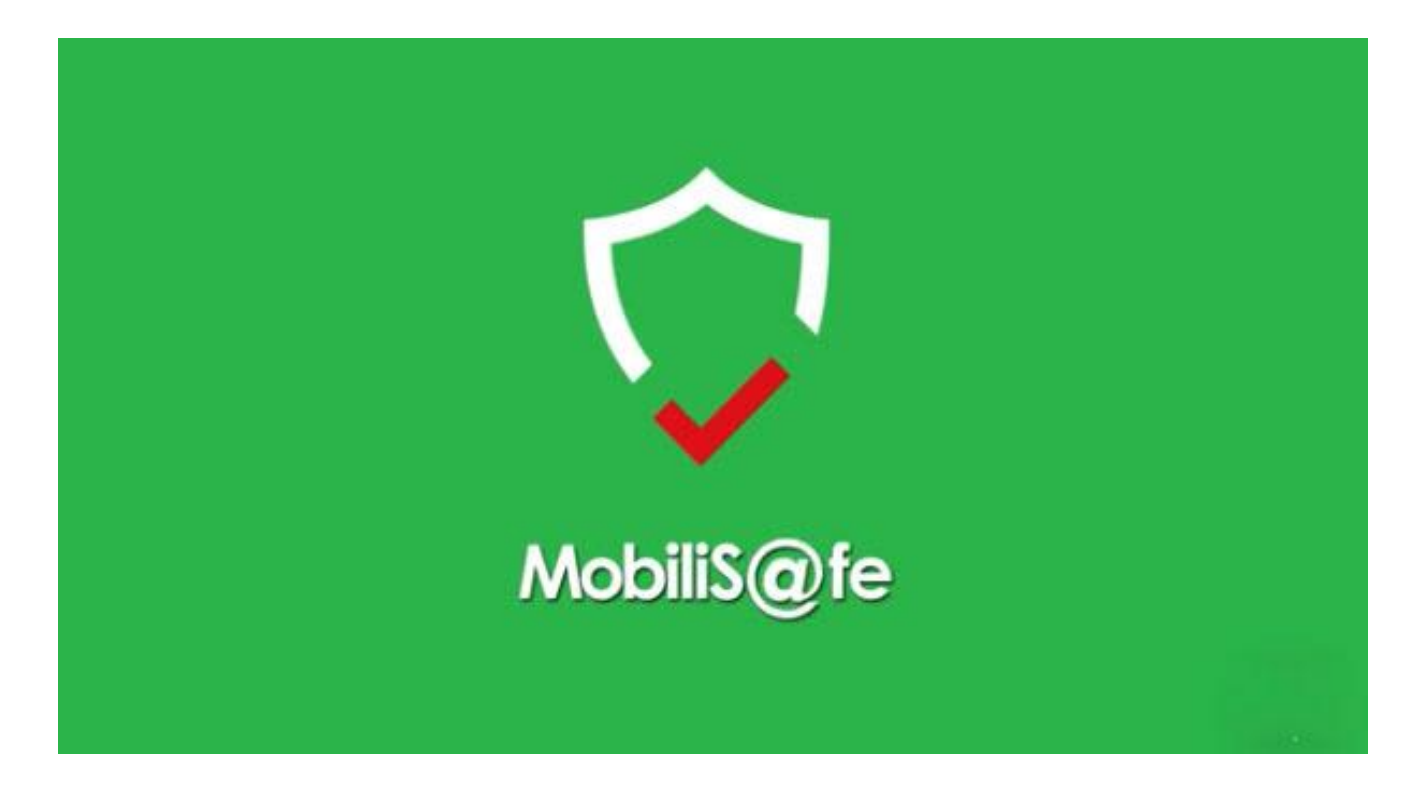